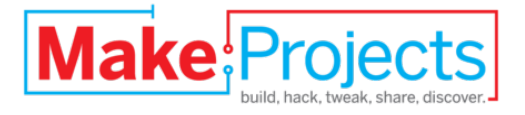

# Installing Arduino Mega ADK

# drivers for Arduino 0022

Written By: Tyler Moskowite

# TOOLS:

- Arduino Mega ADK (1)
- <u>Computer running Windows, OSX or Linux (1)</u>
- Internet connection (1)
- USB A to B cable (1)

## SUMMARY

If you are trying to load a sketch onto your Arduino Mega ADK you may notice in the Arduino 0022 IDE that there is no option for this board. This guide will cover extremely quickly how to install the drivers, provided by Arduino, to make your Arduino Mega ADK programmable from the IDE.

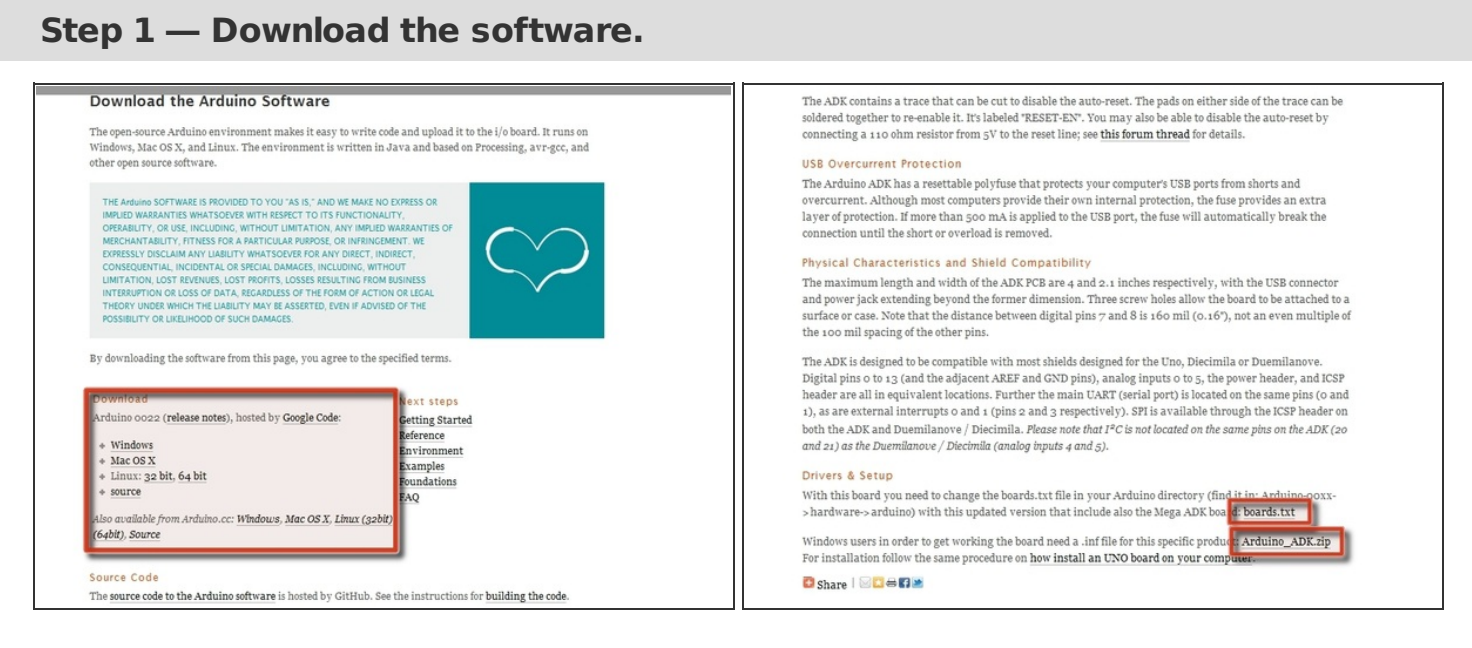

- Go to Arduino Software downloads page to download the lastest version of their IDE, 0022.
- Pick the correct distribution for your operating system.
- Now head over to the <u>Arduino Mega ADK information page</u> to download the <u>drivers</u> and <u>updated board.txt file</u>.

#### Step 2 — Install the software.

| Province and the second | to a distance interaction of                                                                                                  |                                                                                                    |                                                                                                    | · · · · · ·                                              | 💿 sketch_aug18a   / | Arduino 0022                            |              |                                                                                                    |
|-------------------------|----------------------------------------------------------------------------------------------------|----------------------------------------------------------------------------------------------------|----------------------------------------------------------------------------------------------------|----------------------------------------------------------|---------------------|-----------------------------------------|--------------|----------------------------------------------------------------------------------------------------|
| C v I Fyler             | Downloads > arduino-0022 > arduin                                                                                             | o-0022 🕨                                                                                                    |                                                                                                    |                                                          | File Edit Sketch Ti | ools Help                               |              |                                                                                                    |
| Organize • Include      | e in library 🕶 Share with 🖛 Burn                                                                                              | New folder                                                                                                    |                                                                                                    |                                                          |                     | Auto Format<br>Archive Sketch           | Ctrl+T       |                                                                                                    |
| 🔆 Favorites             | Name                                                                                                    | Date modified<br>8/18/2011 5:08 PM                                                                                                    | Type<br>File folder                                                                                      | Size                                                     | sketch_aug18:       | Fix Encoding & Reload<br>Serial Monitor | Ctrl+Shift+M |                                                                                                    |
| 🧊 Libraries             | kamples                                                                                                    | 12/24/2010 2:48 PM<br>12/24/2010 2:48 PM                                                                                                    | File folder<br>File folder                                                                               |                                                          |                     | Board<br>Serial Port                    | •            | Arduino Uno<br>Arduino Duemilanove or Nano w/ ATmega328                                                                                                    |
| 🜏 Homegroup             | 👪 java                                                                                                    | 8/18/2011 5:08 PM<br>8/18/2011 5:09 PM                                                                                                    | File folder<br>File folder                                                                               |                                                          |                     | Burn Bootloader                         | , ,          | Arduino Diecimila, Duemilanove, or Nano w/ ATmega168<br>Arduino Mega 2560                                                                                                    |
| Computer                | libraries reference                                                                                                    | 12/24/2010 2:48 PM<br>8/18/2011 5:09 PM                                                                                                    | File folder<br>File folder                                                                               |                                                          |                     |                                         |              | Arduino Mega (ATmega1280)<br>Arduino Mini                                                                                                    |
| 🗣 Network               | tereme     tereme     tereme     tereme     regicenv-2.dll     cygicenv-2.dll     fopusb0.dll     revisions     ncbSerial.dll | 6/8/2011 509 PM File folder<br>12/24/2010 248 PM Application est<br>12/24/2010 247 PM Application est<br>12/24/2010 247 PM Application est<br>12/24/2010 247 PM Application est | File folder<br>Application<br>Application extens<br>Application extens<br>TXT File<br>Application extens | 757 KB<br>947 KB<br>1,829 KB<br>43 KB<br>-23 KB<br>76 KB |                     |                                         |              | Arduino Mini<br>Arduino Fio<br>Arduino BT w/ ATmega328<br>Arduino BT w/ ATmega328<br>LilyPad Arduino w/ ATmega328<br>LilyPad Arduino w/ ATmega328<br>Arduino Pro or Pro Mini (SV, 16 MHz) w/ ATmega328<br>Arduino Pro or Pro Mini (SV, 16 MHz) w/ ATmega328<br>Arduino Pro or Pro Mini (SV, 8 MHz) w/ ATmega328<br>Arduino NG or older w/ ATmega168<br>Arduino NG or older w/ ATmega8 |
|                         |                                                                                                    |                                                                                                    |                                                                                                    |                                                          | 4                   |                                         |              |                                                                                                    |

- Unpack your distribution of the Arduino Integrated Development Environment, or IDE for short. Inside the unpacked Arduino IDE should be a folder labeled "arduino-0022". Inside that folder there should be a bunch of other folders as seen in the screenshot.
- The board selection screen that is shown is fresh from the install. The Ardunio Mega ADK is not currently a selection, but we are going to fix that.

### Step 3 — Install the drivers.

| Children's Table Downloads Landare Albe                                                                                                    | C C w 1 Tuter a Deventuals a antiano 0022 a antiano 0027 a                                                                                                    | CONTRACT Nor - Developed: - ambaine-0022 - ambaine-0022 - disses -                                                                                                    |
|----------------------------------------------------------------------------------------------------|----------------------------------------------------------------------------------------------------|----------------------------------------------------------------------------------------------------|
| Organize                                                                                                    | Organize • 🎧 Open Include in library • Share with • Burn New fulder                                                                                                    | Organize = Include in library = Share with = Burn Nien folder                                                                                                    |
| Companie - Exclusion Rotanica Statunica Statunica S | Corporte      Corport      Corport | Oppins P (Not D Devised 1 + Andree 2027 + Section 1       Oppins P (Not D Devised 1 + Andree 2027 + Section 1       Oppins P (Not D Devised 1 + Andree 2027 + Section 1       Image: Section 1       Image: Section 1       Image: Section 2       Image: Section 2 <t< th=""></t<> |
|                                                                                                    |                                                                                                    |                                                                                                    |

- Unpack the Arduino\_ADK.zip, and there should be a file labeled, Arduino MEGA ADK.inf. This is the driver file that is needed to allow the computer to talk with the microcontroller.
- To move it into the correct folder first copy the Arduino MEGA ADK.inf file. After that
  navigate into the drivers folder of the Arduino IDE installation and paste the file there. This
  location can be found at the arduino-0022 folder we were just in. The general path would be
  "location unzipped"/arduino-0022/drivers".
- This will depend on the operating system and the location in which the file was unzipped.

### Step 4

| Buy Download Cetting Started Learning Reference Hardware FAQ                                                 |                                     |  |  |
|----------------------------------------------------------------------------------------------------|-------------------------------------|--|--|
| Cetting Started with Arduine                                                                                 |                                     |  |  |
| Setting Started with Ardunio                                                                                 |                                     |  |  |
| Introduction: What Arduino is and why you'd want to use it.                                                  | Instructions for other boards:      |  |  |
| Installation: Step-by-step instructions for setting up the Arduino                                           | + Arduino Nano                      |  |  |
| software and connecting it to an Arduino Uno, Mega2560,                                                      | + Arduino Mini                      |  |  |
| Duemilanove, Mega, or Diecimila.                                                                             | + Arduino BT                        |  |  |
|                                                                                                    | + LilyPad Arduino                   |  |  |
| + Windows                                                                                                    | + Arduino Fio                       |  |  |
|                                                                                                    | + Arduino Pro                       |  |  |
| + Mac OS X                                                                                                   |                                     |  |  |
| + <u>Mac OS X</u><br>+ <u>Linux</u> (on the playground wiki)                                                 | + Arduino Pro Mini                  |  |  |
| Aac OS X     Innux (on the playground wiki) Environment: Description of the Arduino development environment. | + Arduino Pro Mini<br>+ Xbee shield |  |  |

- Plug the Arduino Mega ADK into your computer and the drivers should automatically install at this point.
- If the drivers do not install automatically please visit the <u>Getting Started with Arduino</u> <u>homepage</u> for detailed guides per operating system on how to get the board to find its drivers.

Step 5 — Replace the board.txt file.

| Organica - Cylon Include in Ideany - Share with                                                                                                    | 1822 •<br>• Bun Nex later                                                                                                    | Organize • 🔐 Láte • St                            | s + andure-0022 + andure-0022 + handware + andu                                                                                                    |                                                                                                    | File Life Statch (Sold) Help<br>(D) (D) Auto Format Ctof-1<br>Auto Format Ctof-1 |                                                                                                    |
|----------------------------------------------------------------------------------------------------|----------------------------------------------------------------------------------------------------|---------------------------------------------------|----------------------------------------------------------------------------------------------------|----------------------------------------------------------------------------------------------------|----------------------------------------------------------------------------------|----------------------------------------------------------------------------------------------------|
| K Facebon     Mana     Mana     Monato     Monato     Manato     Manato   | Date modified Type Size<br>8/18/2011 508 PM File folder<br>12/24/2005 248 PM File folder<br>12/24/2005 248 PM File folder<br>8/29/2015 248 PM File folder                                                                                                    | St Favorites Name                                 | Data modified           loaden         12/24/000 2-81 Pl           1         12/24/000 2-81 Pl           1         12/24/000 2-81 Pl           arms         8/38/2613 500 Pl | Type Size<br>4 File folder<br>4 File folder<br>File folder<br>4 Folder                                                                                                    | Rest Aurorating & Released<br>Serial Monitor Coli-3<br>Board<br>Serial Port      | hdt-hM<br>Arbuino Ethemst (vith USI25erial module)<br>Arbuino Duemlan-us or Nano m/AT mejaQ33                                                                                                    |
| • In the first of the first of the first | La 2021 2019 No. 19 No. 19 No.<br>2022 (2012) 2019 No. 19 No.<br>2022 (2012) 2019 No. 19 No.<br>La 2022 (2012) 2019 No. 19 No.<br>2022 (2012) 2019 No. 19 No.<br>2022 (2012) 2019 No.<br>2022 (2012) 2019 No.<br>2022 (2012 | al manguago internet<br>A Computer<br>M Education | n 110403812 An F                                                                                                    | 4 (1014) (2013)<br>1 (1017)<br>1 (1017)<br>1 (10 | Bath Bothaire                                                                    | Addenie Denink, Deninkene, er Hann of All-negabili<br>Adeinie Map AIX<br>Adeinie Map (All-Negabili<br>Adeinie Map (All-Negabili<br>Adeinie Map (All-Negabili<br>Adeinie Map (All-Negabili<br>Udylaf Adeinie v All-Negabili<br>Adeinie Pro at Po Mol (QL (MAB) of All-Negabili<br>Adeinie Pro at Po Mol (QL (MAB) of All-Negabili<br>Adeinie Pro at Po Mol (QL (MAB) of All-Negabili<br>Adeinie Pro at Po Mol (QL (MAB) of All-Negabili<br>Adeinie Pro at Po Mol (QL (MAB) of All-Negabili<br>Adeinie Pro at Po Mol (QL (MAB) of All-Negabili<br>Adeinie Pro at Po Mol (QL (MAB) of All-Negabili<br>Adeinie Pro at Po Mol (QL (MAB) of All-Negabili<br>Adeinie Pro at Po Mol (QL (MAB) of All-Negabili<br>Adeinie Po at Po Mol (QL (MAB) of All-Negabili<br>Adeinie Vidi or úbter of All-Negabili |

- Our final step is to replace the original board.txt file with the new file that was downloaded in Step 1. This file needs to go into the /arduino-0022/hardware/arduino/ folder. Just paste it over the file that is already in this folder.
- Restart your Arduino IDE if it was running while you were making these changes to the program. Once it is back up select Tools, then Boards, and you should have the Arduino Mega ADK as an option.

At this point you should be able to load any sketch you want onto your Arduino Mega ADK board. Now go out and start making awesome Arduino-based projects!

This document was last generated on 2012-11-03 03:28:54 AM.